## สินค้า ตั้งค่าสินค้า ตั้งค่าการค้นหา ตั้งค่าเมนูสินค้า

การตั้งค่าสินค้า เข้าระบบ แล้ว เลือกเมนู สินค้า -> ปรับตั้งค่า ตามรูป

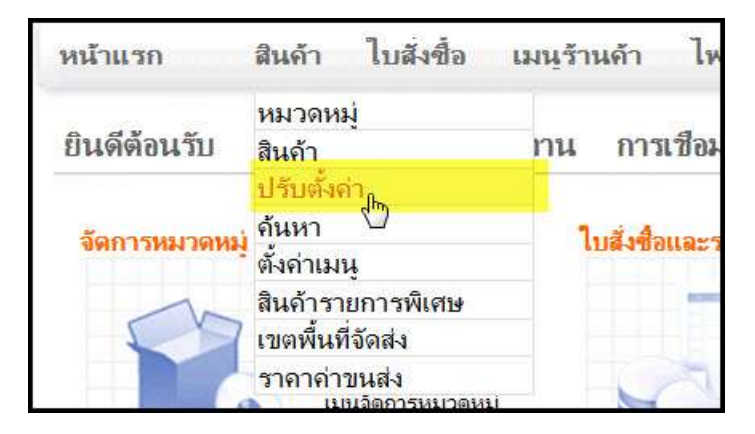

จะขึ้นตามภาพ

| หมวดหม่             | สินค้า → ปรับตั้งค่า        | ด้นหา      | ตั้งค่าเมเ |
|---------------------|-----------------------------|------------|------------|
| »،                  | ดการการจัดวางสินถ้า         |            |            |
| (หม                 | วดหมุ่สินค้า) จำนวนคอลัมน์: | 3          |            |
|                     | จำนวนสินด้าใน 1 หน้า:       | 6          |            |
| รูปแบบเมนุหมวดหมุ่: |                             | STANDARD - |            |

1.(หมวดหมู่สินก้า) จำนวนคอลัมน์ คือการตั้งจำนวนคอลัมน์ ให้สินก้าแสดงที่หน้าแรก ปรับให้ เหมาะสม ประมาณ 3 หรือ 4 ไม่ควรเกิน 4 คอลัมน์ เพราะจะทำให้หน้าจอขยายออกไปข้างมากเกินไป ถ้าร้านก้าใช้รูปแบบเป็นแบบ 3 Columns ควรตั้งเพียง 3 ก็พอ ถ้าเป็นแบบ 2 Columns ก็อาจจะตั้ง เป็น 4 คอลัมน์ก็ได้

 จำนวนสินค้าใน 1 หน้า ตั้งจำนวนสินค้าให้แสดงในแต่ละหน้า ควรดูจำนวนคอลัมน์ที่ตั้งไว้ ประกอบด้วย เช่น ตั้งไว้ 3 คอลัมน์ ถ้าตั้งจำนวนสินค้าใน 1 หน้า = 30 ก็จะได้ 10 แถว
รูปแบบหมวดหมู่ ถ้าตั้ง TEMPLATE ก็ จะแสดงรูปแบบตาม รูปแบบที่เราเลือก บางครั้ง อาจจะไม่ พอดี ก็อาจจะปรับเป็น STANDARD ก็ได้

## การตั้งค่าการค้นหา

| หน้าแรก            | สินด้า     | ใบสังชื่อ  | เมนุร้า |
|--------------------|------------|------------|---------|
|                    | หมวดหม     | ή          |         |
| ยินดีต้อนรับ       | สินค้า     |            | ทน      |
|                    | ปรับตั้งจ  | ท่า        | 17      |
| ว้ออารหมวดหน่      | ด้นหา      |            | 1.00    |
| SALL I SHAT SALVET | ตั้งค่าเม่ | Ĵ,         |         |
|                    | ສີບດ້ວຍວ   | ແດວອະນີເຜຍ |         |

ร้านค้าสามารถ ตั้งเงื่อนไขในการค้นหาได้ตามภาพด้านล่าง

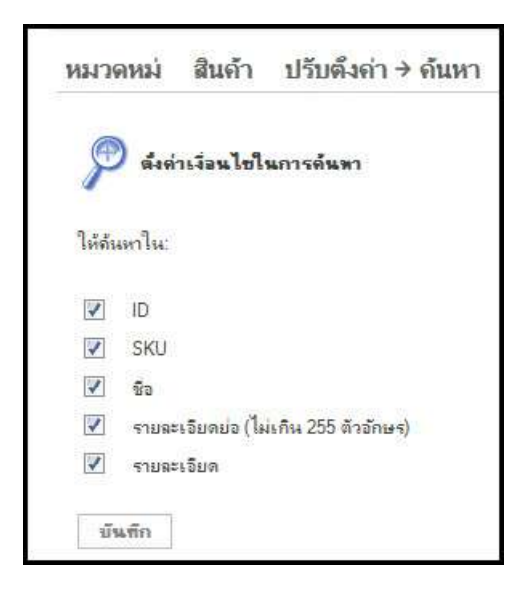

ตามภาพได้คลิ๊กเลือก ID, SKU, ชื่อ, รายละเอียดย่อ, รายละเอียด หมายความว่า เมื่อมีการใส่คำคันหา ในช่องค้นหาที่หน้าร้าน ระบบจะค้นหาสินค้าตามคำค้น ในทุกช่องที่เราได้ตั้งค่าไว้ หากพบสินค้าก็จะ แสดงออกมาทั้งหมด